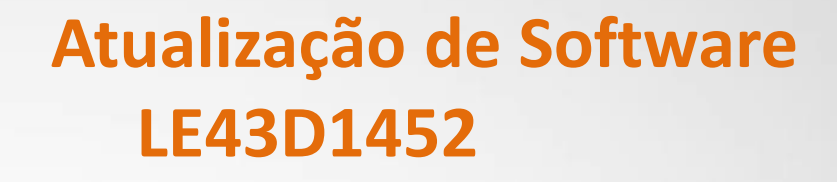

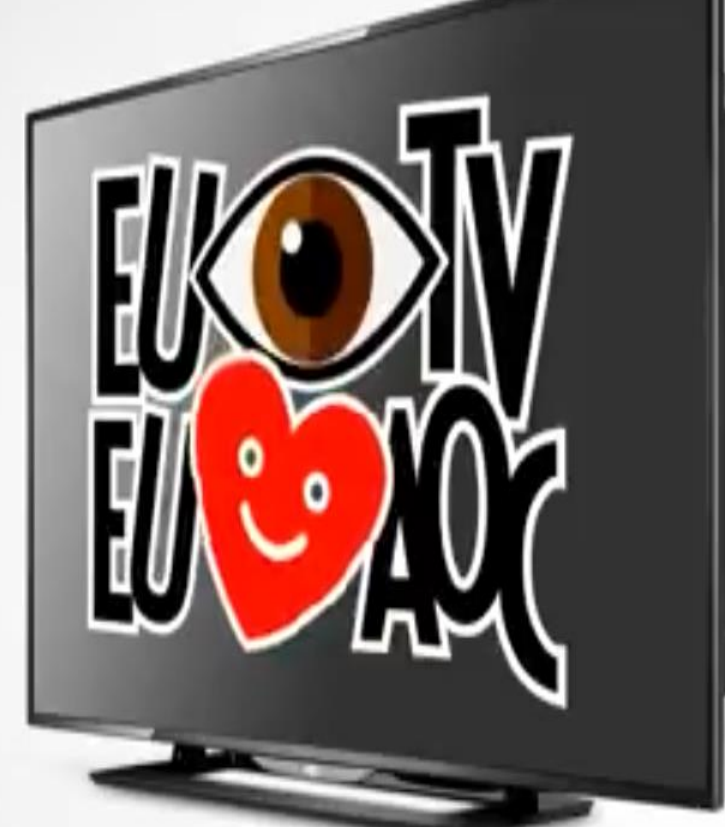

100

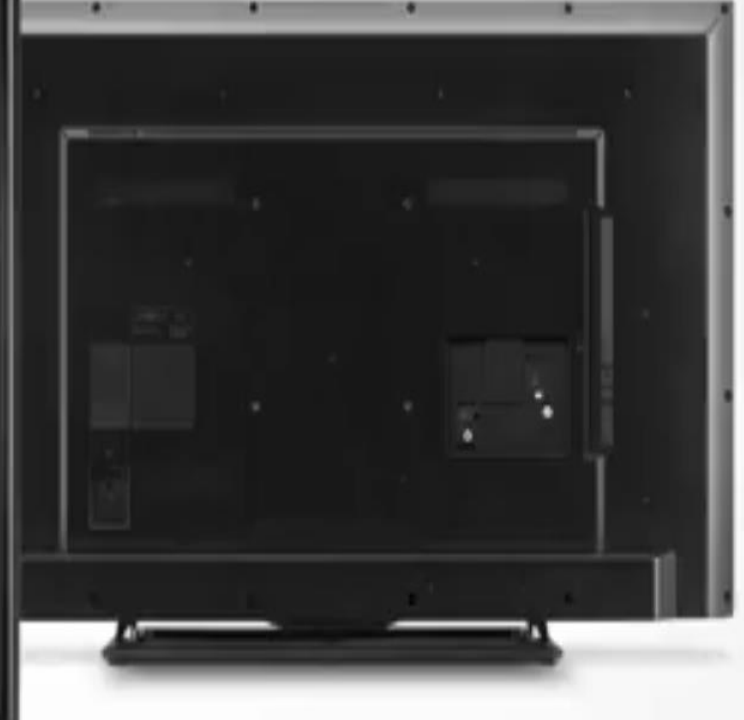

## TV LED Série 1452

### Atualização V2.53

- Funções Atuando (Volume, Troca de Canais e Opções do Menu).
- Imagem Invertida e Cores Distorcidas após substituição do display.

# ATENÇÃO:

### VERIFIQUE O QUE VOCÊ PRECISA ANTES DA ATUALIZAÇÃO

- Antes de iniciar a atualização, leia atentamente todo o informativo;
- É necessário possuir algum programa descompactador (tipo WinZIP ou WinRAR instalado no computador) Caso não possua <u>clique aqui</u>
- Você vai precisar de um PEN DRIVE vazio (sem arquivos armazenados), para utiliza-lo no processo de instalação. O ideal é utilizar um pen drive com capacidade mínima de 2G.

### ЛОС

#### Simplificando a vida.

### Atualização de Software LE43D1452

- **1.** Baixe o arquivo conforme Barcode e/ou Display utilizado.
- **2.** Salvar o arquivo compactado (aproximadamente 70 Mb) em uma pasta vazia de sua preferência ou na área de trabalho do computador.
- **3.** Descompacte o arquivo e copie a pasta **"1K"** para a raiz do Pen drive.

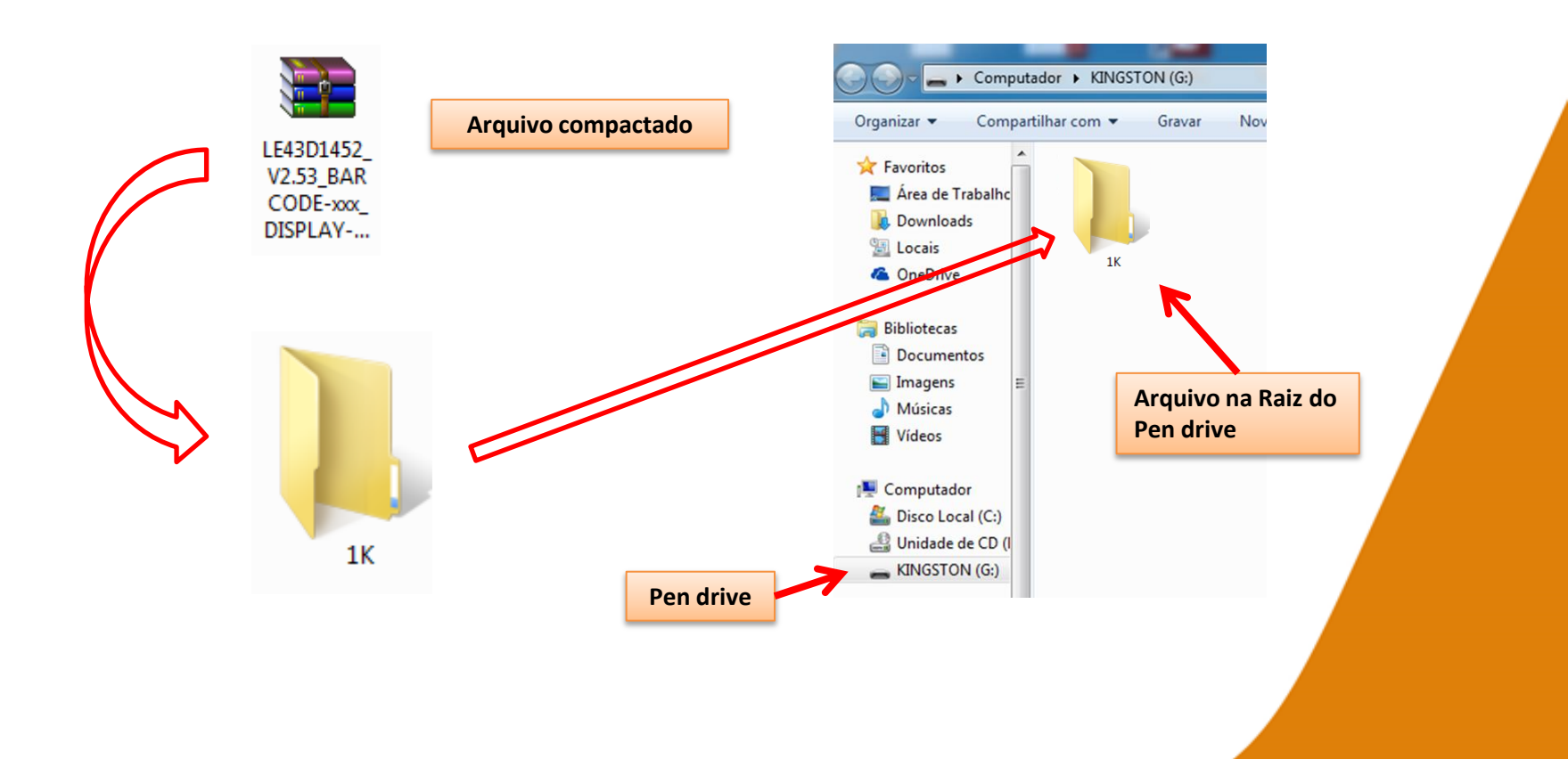

#### Simplificando a vida.

- 4. Com o televisor ligado desconecte da energia (Tomada) através do cabo de alimentação.
- 5. Insira o pen drive na porta USB do televisor, reconecte o cabo de alimentação à tomada, o televisor inicializará automaticamente o processo de atualização.

6. No processo de atualização o televisor exibirá a mensagem "Software upgrade in progress...". (Tempo total: cerca de 1 minutos)

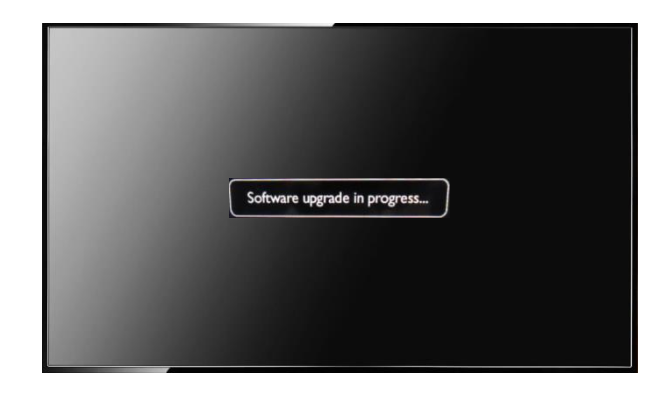

7. Ao termino o televisor inicializará normalmente, desconecte o pen drive.

**8.** Acesse o modo de serviço (MENU 1 9 9 BACK) e selecione a opção **28.Reset to Virgin** e pressione o cursor do controle para direita, o televisor entrará em stand-by.

9. Processo concluído, ligue e faça as configurações iniciais.